## Step by Step instructions to access the COD OpenWater Site for the 2021 Board Review Course

Step 1: use the link to get to the site (provided in the email that had this attachment)

College of Diplomates of the American Board of Endodontics - (secure-platform.com)

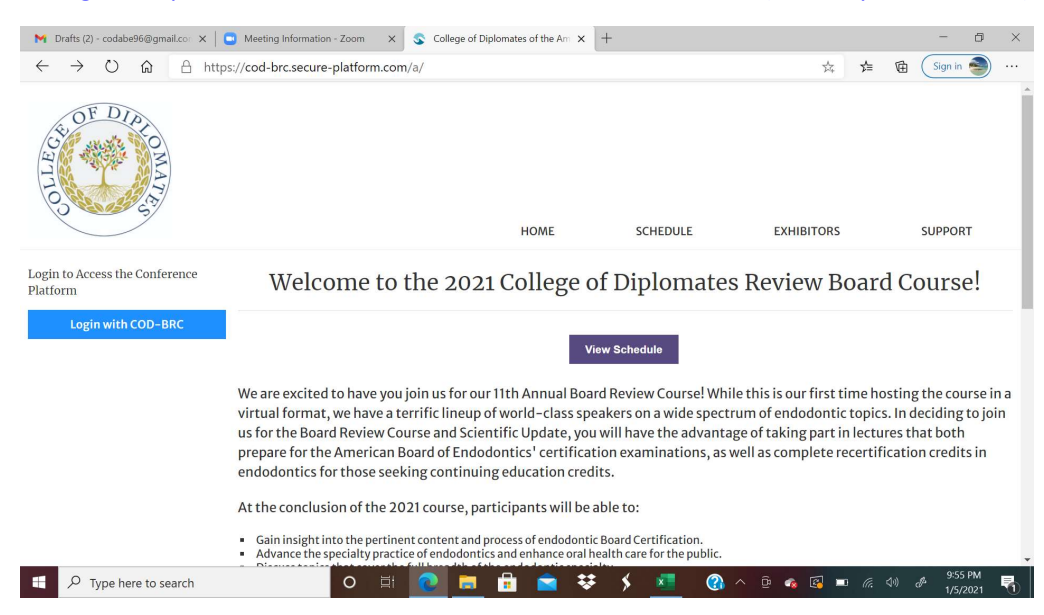

Step 2: once you are on the site, press the blue "View Schedule" button in the middle. It will take you to a screen asking you to "Sign In"

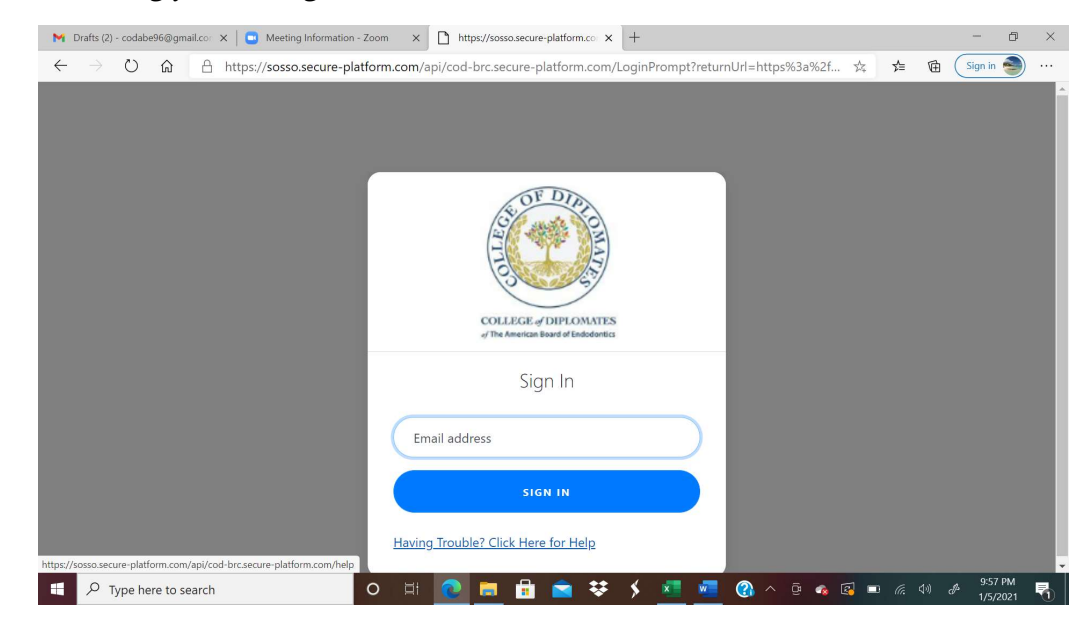

Step 3: Please enter in your email address and press the blue bar that says "Sign in." Then you will see a screen that directs you to your email account for your login instructions.

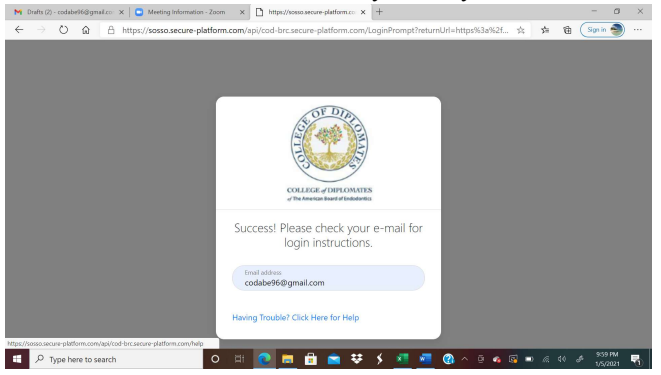

Step 4: Check your email for a message that will be titled "Login Link for Your Conference." The message will have a link to click for access to the conference platform.

| •            | •                                                                                                    | ogin Link for Your Confer          | ence                                                                                                    | ×    | Meeting Information - Zoom x   https://sosso.secure-platform.cc x   +                                                      |                   | -       | ٥         | ×   |
|--------------|----------------------------------------------------------------------------------------------------|------------------------------------|----------------------------------------------------------------------------------------------------|------|----------------------------------------------------------------------------------------------------|-------------------|---------|-----------|-----|
| ÷            | ÷                                                                                                    | $\rightarrow$ 0 $\triangle$        | Ê                                                                                                    | ) ht | ps://mail.google.com/mail/u/0/#inbox/WhctKJWJKfbWVdzcjwhhgvZHgpXImmFSCMbVSXHMVPZg 🤍 🚖 📝                                    | ⊨ @ (             | Sign in | 9         |     |
| 1            |                                                                                                    | M Gmail                            |                                                                                                    | ٩    | Servinal                                                                                                    | 1 . 10            | ۲       |           | 0   |
| (            | ł                                                                                                    | Compose                            |                                                                                                    | ÷    |                                                                                                    | 1 41 24           |         |           |     |
| 1            |                                                                                                    | Inbox                              | 5                                                                                                    |      | Login Link for Your Conference Inter x                                                                                     |                   |         | ē         | e   |
|              | *                                                                                                    | Starred                            |                                                                                                    | -    | noreplygeeure-platform.com 255<br>torne *                                                                                  | s PM (1 minute ag | 0       | *         | 1   |
|              | >                                                                                                    | Sent                               |                                                                                                    |      | H there,                                                                                                    |                   |         |           |     |
|              |                                                                                                    | Drafts 2                           |                                                                                                    |      | Please click the link below to login and access the virtual conference platform.                                           |                   |         |           |     |
|              |                                                                                                    | 2021 AAE                           |                                                                                                    |      | Click Here to Access the Virtual Conference Platform                                                                       |                   |         |           |     |
|              |                                                                                                    | 2021 BRC 2                         |                                                                                                    |      | Ware any models in all of the last share advance and models for fair incide in the solitate and model. Units one descenary |                   |         |           | - 8 |
| Meet         |                                                                                                    |                                    |                                                                                                    |      | In portion under to call the investory preserves parts for recording in a sensing and parts in the portional sectory.      | INCOME HISTORY    | 10      |           | - 8 |
|              | New Holding<br>will be https://www.common.common.comm<br>common.common.common.common.common.common.common.common.common.common.common.common.common.common.common.common.common.common.common.common.common.common.common.common.common.common.common.common.common.common.common.common.common.comm |                                    |                                                                                                    |      |                                                                                                    | <i>II.</i>        |         | - 8       |     |
|              | -                                                                                                    | Join a meeting                     | MINNER<br>MINNER<br>MUNNER<br>MUNNER |      |                                                                                                    |                   |         |           | - 1 |
| Hangouts     |                                                                                                    |                                    |                                                                                                    |      |                                                                                                    |                   |         |           | - 1 |
| 😑 Colego - + |                                                                                                    |                                    |                                                                                                    |      |                                                                                                    |                   |         |           | - 1 |
|              |                                                                                                    | •                                  |                                                                                                    |      | ♠ Rpy ● Forward                                                                                                    |                   |         |           |     |
|              |                                                                                                    | No recent chats<br>Start a new one |                                                                                                    |      |                                                                                                    |                   |         |           |     |
|              |                                                                                                    | ± 🗣 📞                              |                                                                                                    |      | Mock                                                                                                    | Exam Practice S   | /       | ×         | •   |
| 1            | 1                                                                                                    | 𝒫 Type here to s                   | earc                                                                                                    | h    | O H 🕐 🛅 🛱 🛸 🛠 🗲 🚈 🕲 ^ 0 a 🖬 📼 🖉                                                                                            |                   | 10:00   | PM<br>121 | 0   |

Step 5: Once you have followed the link and reached the site your registration was successful! You will see the schedule page. Now to view the lectures, you will see the list of date tabs. Please click on the corresponding date for the day you are attending, and scroll down to find the course you wish to attend:

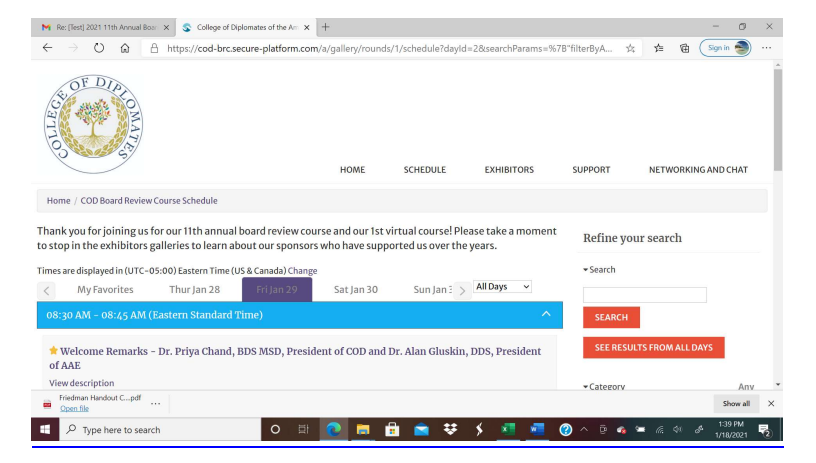

Once you have selected the lecture, please click on the lecture "view session" box under the title, this will take you to the full description for the course- with the speaker's bio, and the presentation handouts on the right (with a green button).

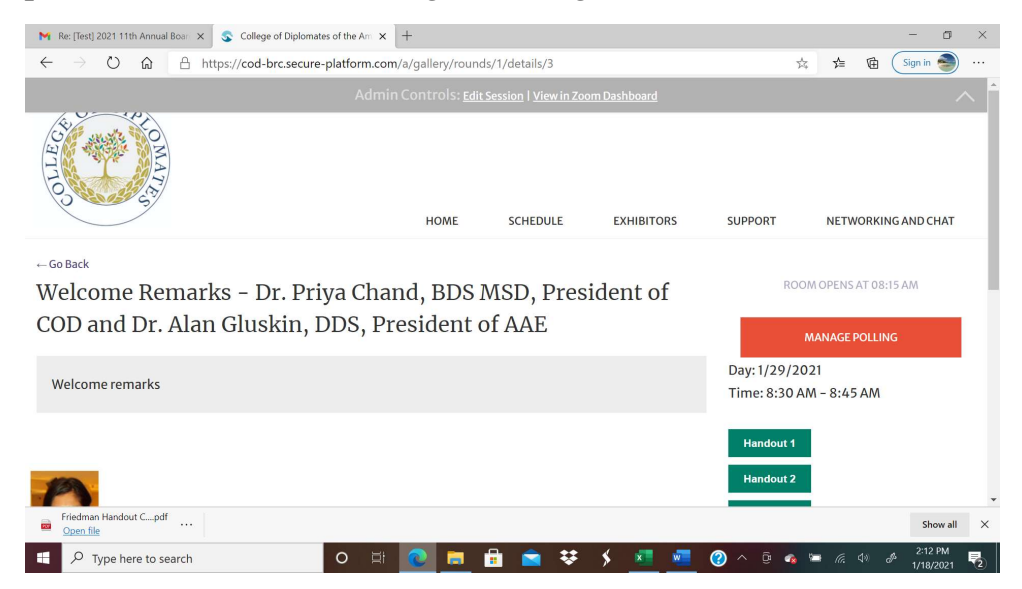

On the day of the lecture an orange box will appear on the right with the language "Join as Attendee." (Currently it says, "Room Opens at 08:15am" on the screenshot below). You click on that orange box to go into the Zoom session on the day of the course. Once that session is over you will leave the Zoom and go back to the schedule to select "view session" for the next lecture and repeat the process.

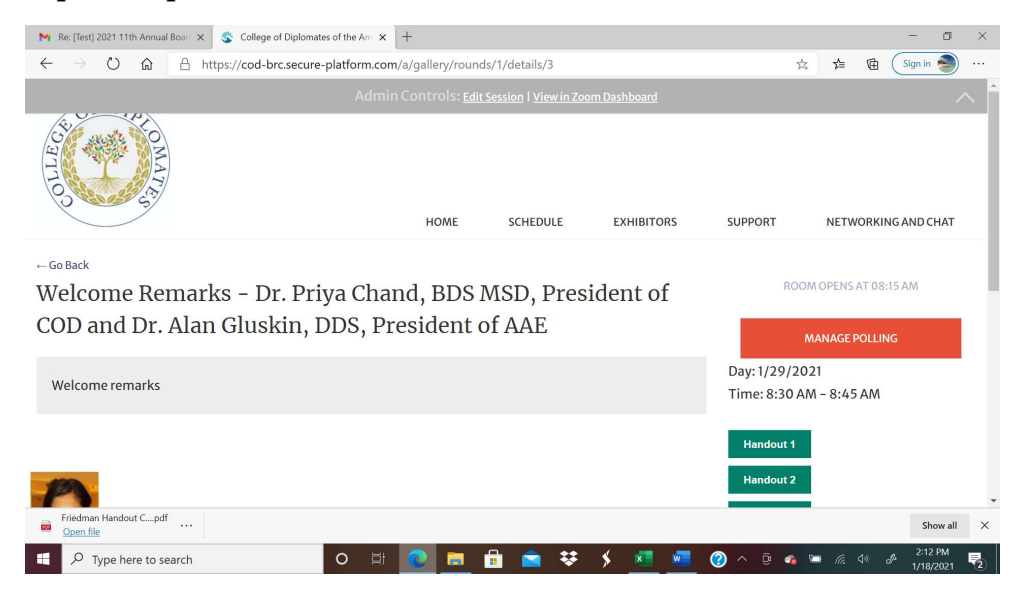